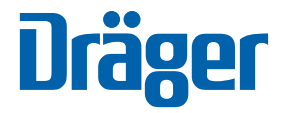

## App wisselen heel eenvoudig!

Handleiding voor het maken van een back-up en nieuwe installatie van de Dräger mCon-app voor iOS-gebruikers

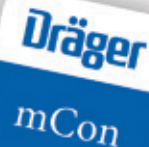

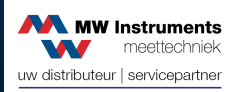

Antennestraat 26 +31 (0)36 535 06 51 1322 AB Almere info@rrw-instruments.nl Nederland www.mw-instruments.nl

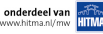

Zo weet meettechniek te inspireren Gebruikt u onze Dräger mCon-app voor het beheren van meetgegevens op uw iOS apparaat?

Dan moeten wij u om technische redenen helaas vragen om de app opnieuw te installeren. Als u nog gegevens in uw app hebt, kunt u er een back-up van maken. Dit geldt echter alleen als u de oude app nog niet hebt verwijderd.

Verwijder de huidige Dräger mCon-app pas als u de nieuwe app heeft geïnstalleerd en de back-up in uw huidige app hebt uitgevoerd.

Op de volgende pagina's laten wij u zien hoe eenvoudig u een back-up kunt maken van uw bestaande gegevens en deze in de nieuwe app kunt importeren.

#### Deze drie stappen zijn nodig:

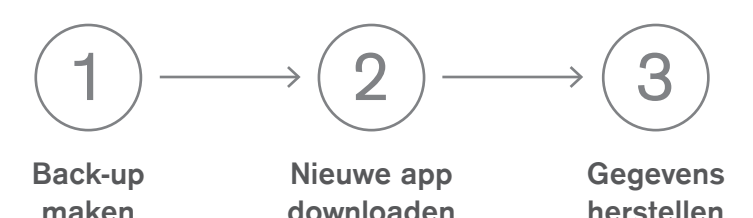

en installeren

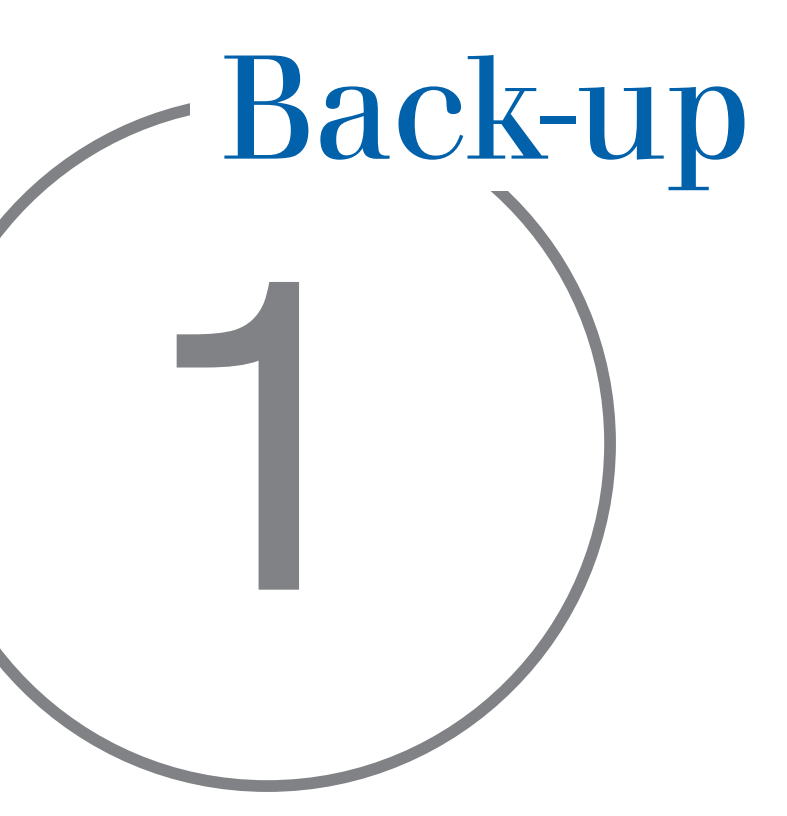

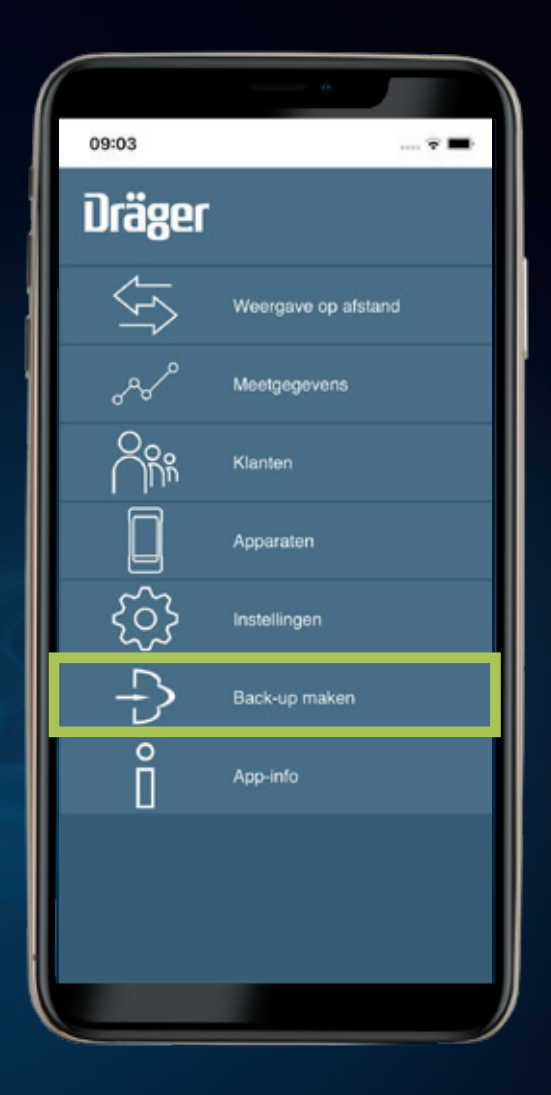

Open de Dräger mCon-app en klik op 'Back-up maken'.

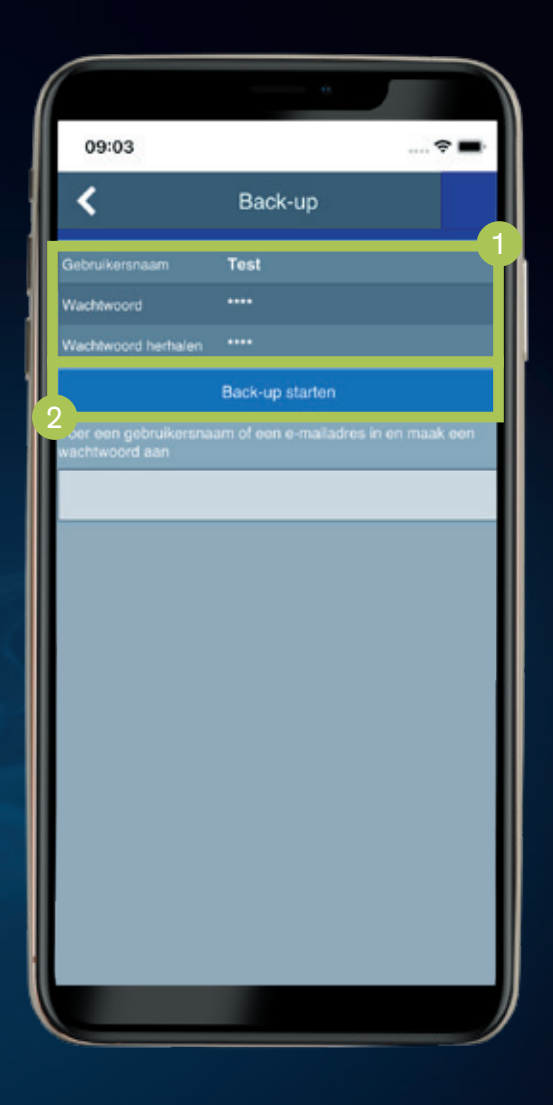

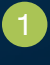

Maak vervolgens een gebruikersnaam en wachtwoord aan.

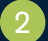

Start dan de back-up.

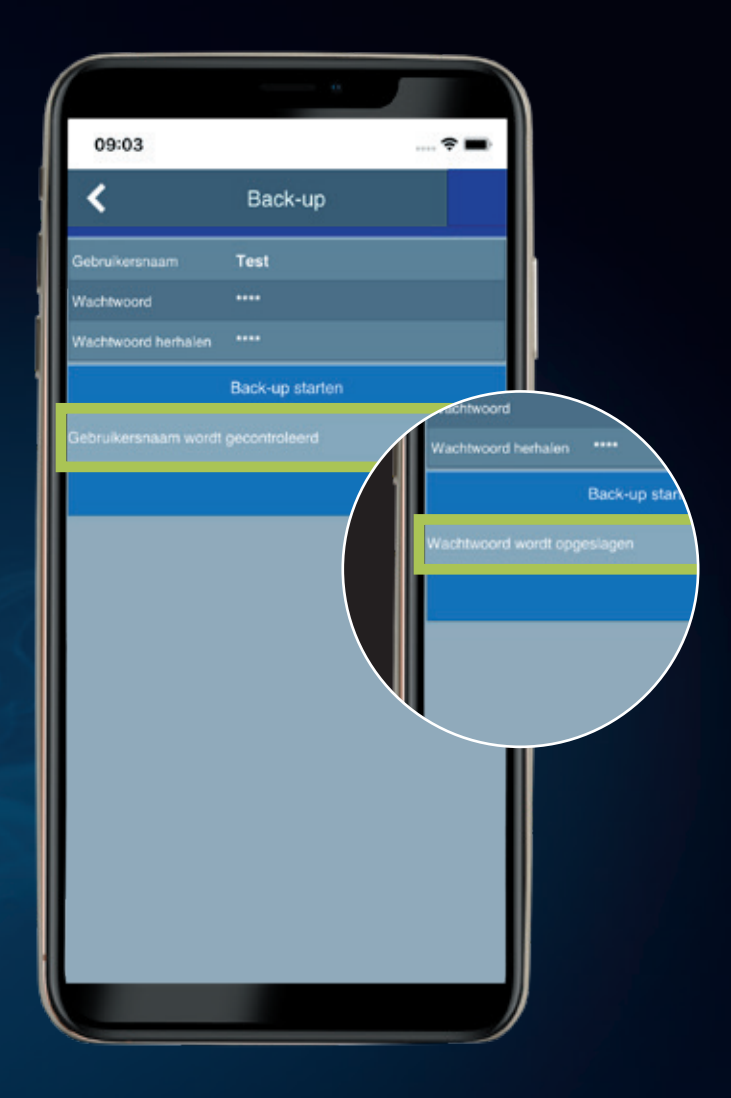

Gebruikersnaam en wachtwoord worden nu gecontroleerd en opgeslagen.

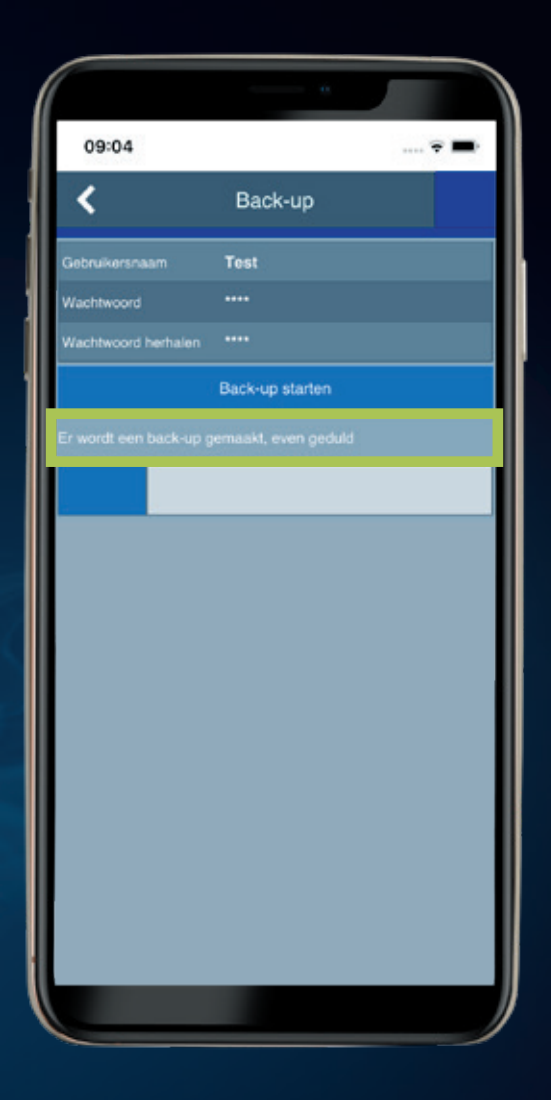

De back-up start vervolgens automatisch.

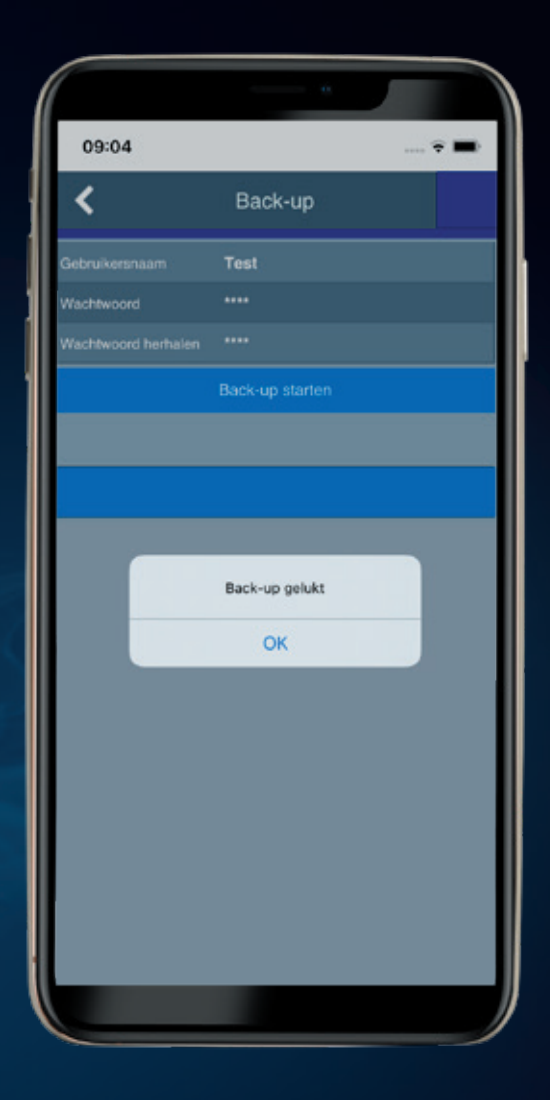

De succesvolle back-up wordt bevestigd.

# Nieuwe app installeren

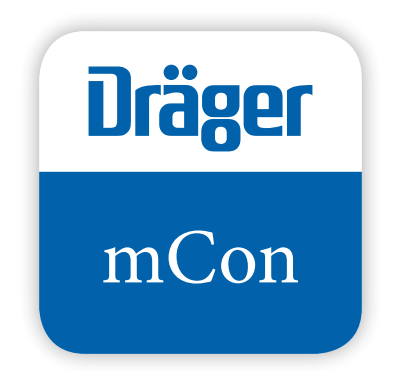

Download vervolgens de nieuwe Dräger mCon-app in de App-Store en installeer deze.

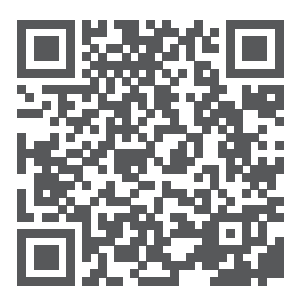

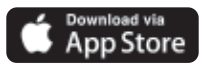

Apple en het Apple-logo zijn merken van Apple Inc. die geregistreerd zijn in de VS en andere landen.

# Gegevens herstellen

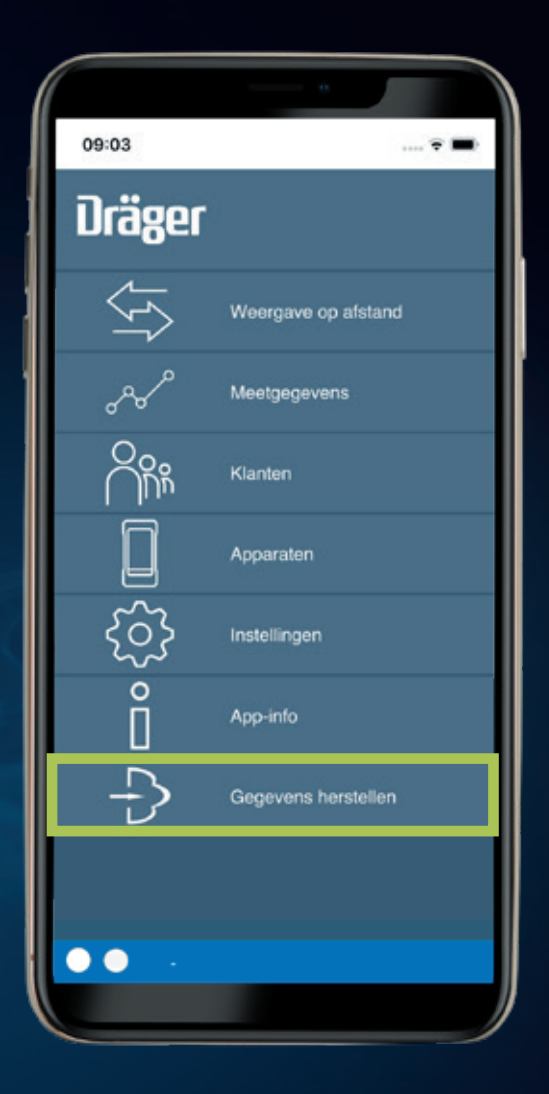

Open de nieuwe Dräger mCon-app en klik op 'Gegevens herstellen'

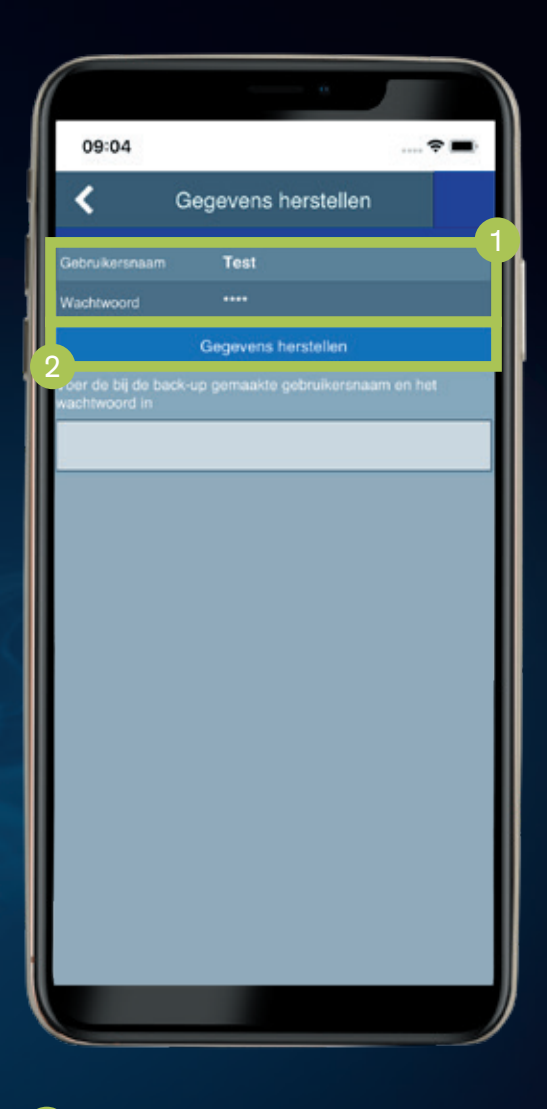

1

Vul uw gebruikersnaam en wachtwoord in.

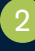

2 Start vervolgens het herstellen van de gegevens.

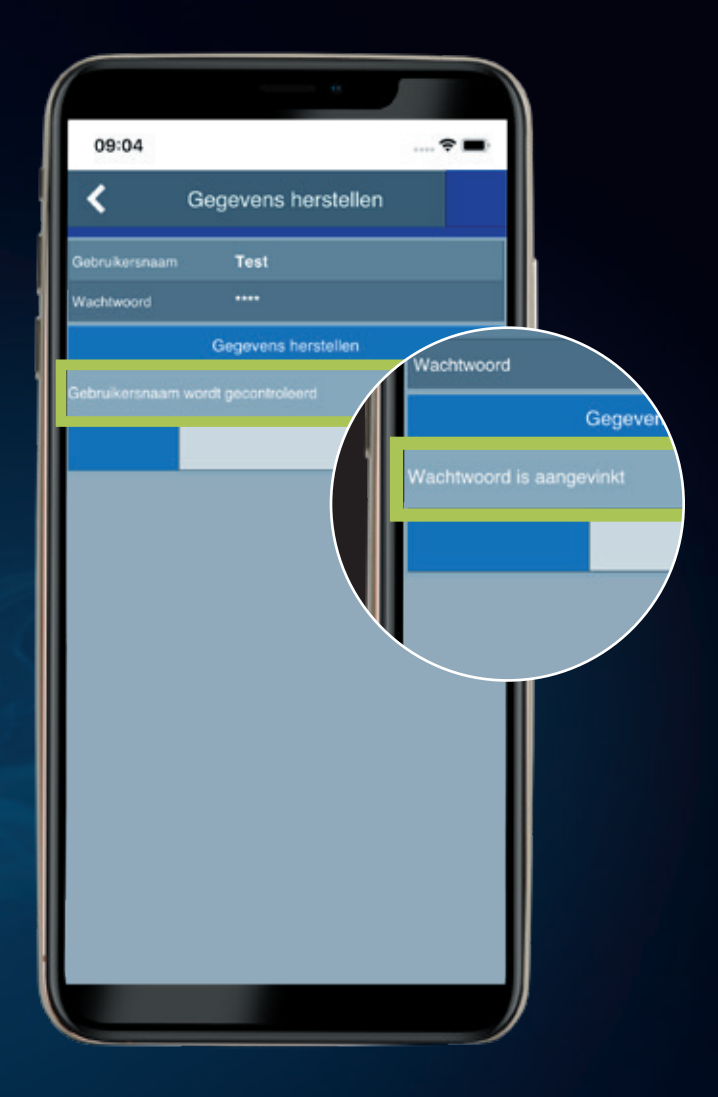

Gebruikersnaam en wachtwoord worden nu gecontroleerd.

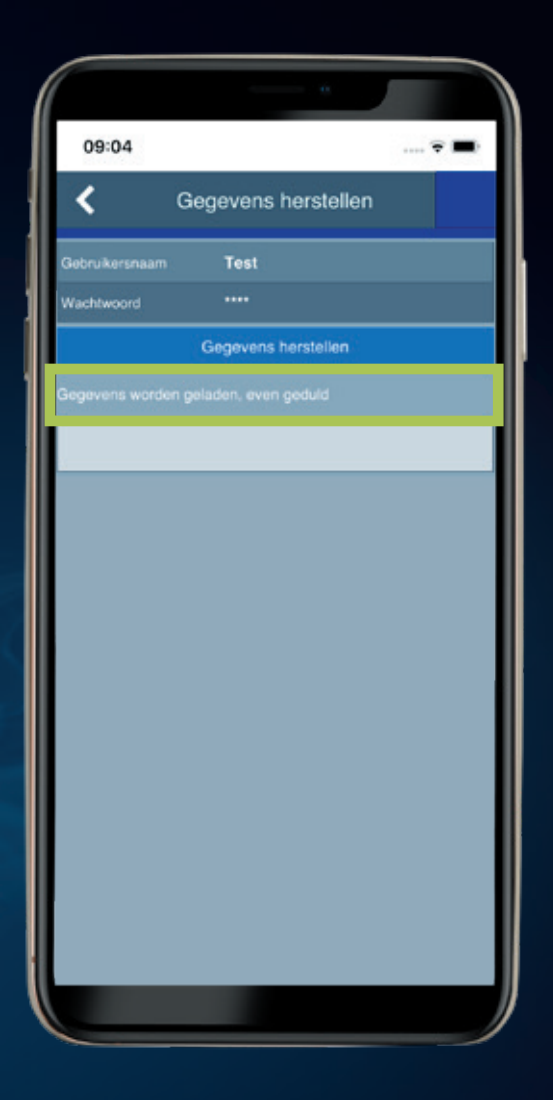

De gegevens vanuit de back-up worden automatisch hersteld.

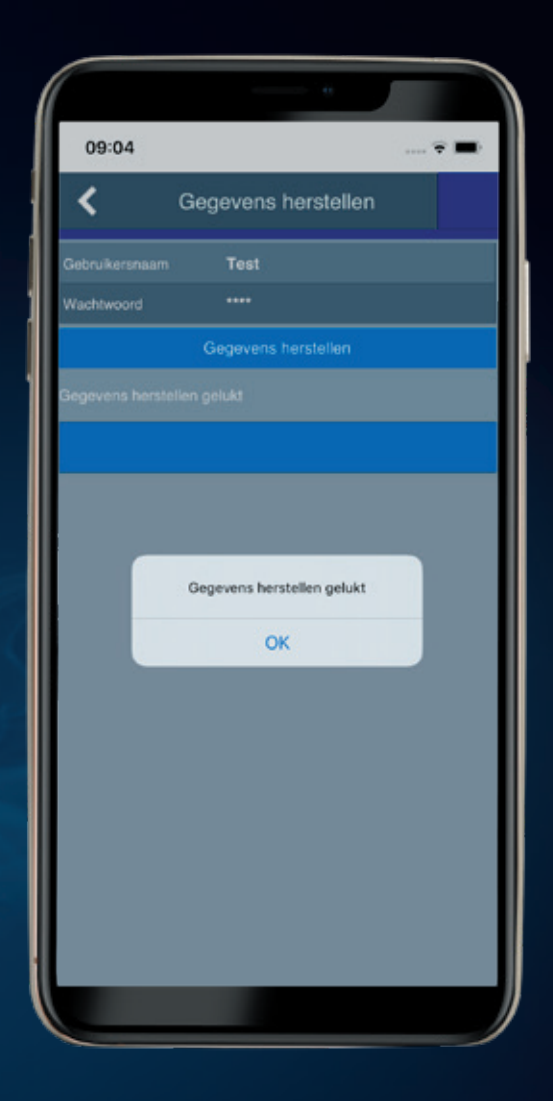

U ontvangt een bevestiging na het succesvol herstellen van de gegevens.

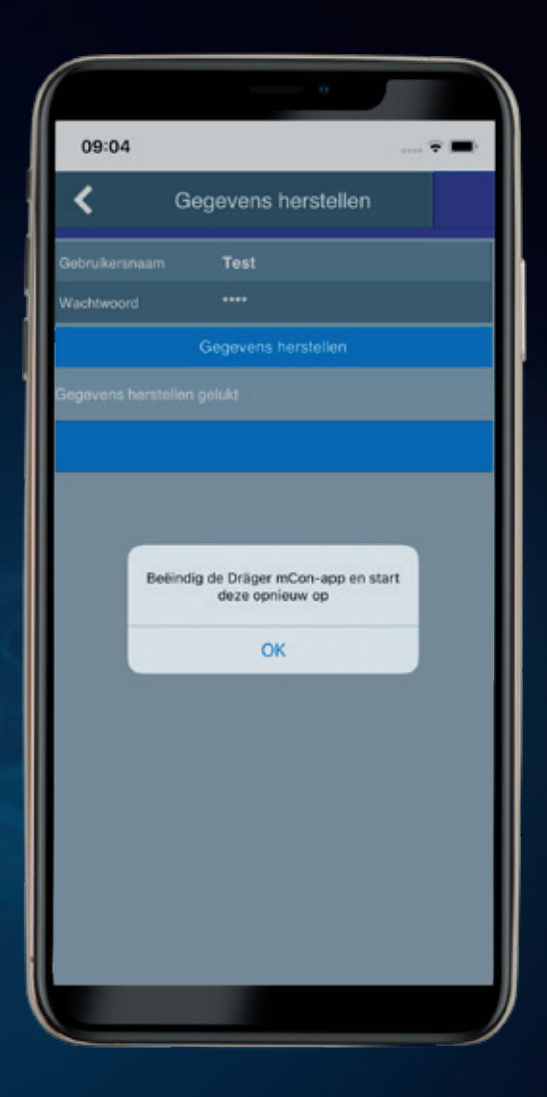

Na het succesvol herstellen wordt u gevraagd om de app opnieuw te starten.

### Hartelijk gefeliciteerd!

U kunt nu gebruik maken van de **nieuwe Dräger mCon-app** en uw oude app verwijderen.

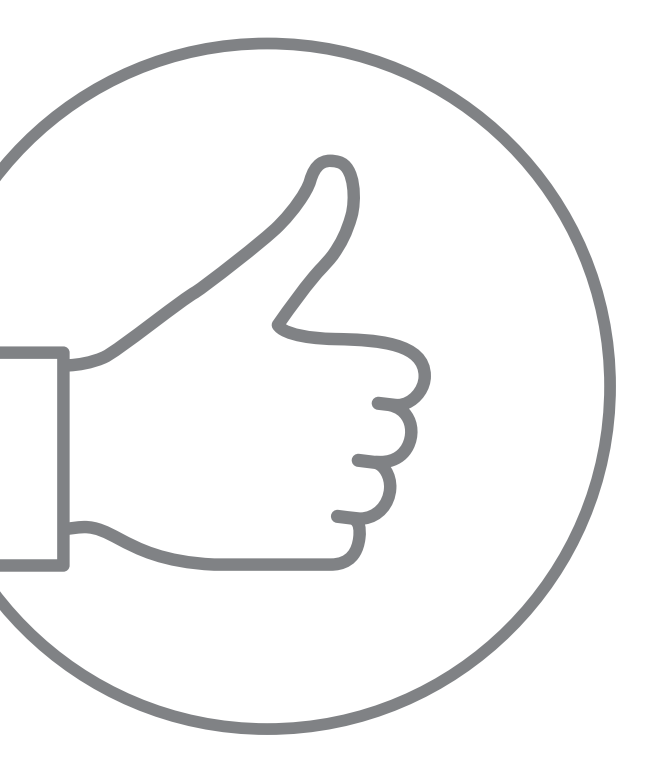

#### Dräger MSI GmbH

Rohrstraße 32 58093 Hagen, Duitsland Tel +49 2331 9584 0 Fax +49 2331 9584 29

www.draeger-msi.de

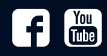